| Your <mark>device</mark> should automatically detect the <mark>wireless networks</mark> on campus.                                                                             | Internet                                                |
|----------------------------------------------------------------------------------------------------|---------------------------------------------------------|
| Choose "monroeccc-guest" network for quick unsecure access.                                                                                                    | T-Mobile                                                |
| Choose "monroeccc" network for secured access.                                                                                                    | Connected / 5G                                          |
| You may need to long -press/hold the network name.<br><b>Then select</b> : Forget<br>Wait and it will find the network.<br>Then select a network, follow the directions below. | <ul> <li>monroeccc</li></ul>                            |
| A window will open with several setting options:                                                                                                    | monroeccc                                               |
| EAP method:PEAPPhase 2 authentication:MSCHAPV2CA Certificate:Trust on First UseFaculty/Staff/Students use your college credentials.                                            | EAP method<br>PEAP   Phase 2 authentication<br>MSCHAPV2 |
| <b>Identity</b> is the first part of your college email up to the @ symbol.<br>Anonymous Identity is the same as your identity.                                                | CA certificate Trust on First Use Identity              |
| Guests:<br>User name/Identity/anonymous identity: mcccguest<br>Password: guestmccc                                                                                             | Anonymous identity                                      |
| Select <b>Connect</b> and waitit takes up to a minute.                                                                                                    | Password                                                |
| Either network will go to the <b>acceptable use terms</b> , you will have to <b>check the box</b> for acknowledgement of the college's terms.                                  | Chow pageword                                           |
| A page will open and show: Is this network trusted? Is this network trusted? Select: Yes, connect. Yes, connect No, don't connect                                              | monroeccc Password D Show password                      |
| If there are issues with connecting, you may need to select <b>advanced settings</b> , make sure they <b>mimic the settings in the picture to the right</b> .                  | Detect automatically                                    |
| Select <b>Connect</b> and waitit takes up to a minute.                                                                                                    | IP settings                                             |
| Either network will go to the <b>acceptable use terms</b> , you will have to <b>check the box</b> for acknowledgement of the college's terms.                                  | Privacy<br>Use device MAC                               |
| NOTE: If you CHANGE your PW, you MUST also change it on the devices you use to connect to the WIFI.                                                                            | Cancel Connect                                          |